# PROCEDURE POUR SAISIR LES MONTANTS DE L'AIDE A LA DEMI-PENSION DANS GFE SANS ADEP

## Au préalable,

Faire « l'initialisation des hébergements » de GFE-Sconet.

#### Dans GFE

## I) Menu Constantes financières/Aide,

1) Après l'initialisation des hébergements dans GFE-Sconet, il faut saisir le quotient familial :

2) Allez dans le menu « Aide »

3) Dans « tableau des Aides », l'Aide « ADEP » le compte 4112 doit être coché à « O ».

*Pour ceux qui ont créé l'Aide « Adep94 » ou « Adep93 » pour des tests, veuillez la supprimer, on ne l'utilisera pas.* 

| etablissement<br><sup>1</sup> <sup>5</sup> Découpage en<br>trimestres<br><sup>1</sup> <sup>5</sup> Tarifs hébergem<br><sup>1</sup> <sup>5</sup> <b>Constantes fina</b> | ent<br>ncières                    | Tableaux des aides v              | signales pa                      | ταπαστετοφαείου 🧳 τοιτο         | ungaton es.                   | TT obtions - |             |                   |           | U                |  |
|----------------------------------------------------------------------------------------------------|-----------------------------------|-----------------------------------|----------------------------------|---------------------------------|-------------------------------|--------------|-------------|-------------------|-----------|------------------|--|
| 2 Bourse                                                                                                    |                                   |                                   |                                  |                                 |                               |              |             |                   |           |                  |  |
| Initialisation d<br>par mef Catégories da                                                                                                    | es primes                         | Autres codes d'aide               |                                  | Libellé court<br>Libellé long   |                               |              | Compte 4112 | Compte 4112 (O/N) |           | Nationale (O/N)  |  |
| ⇒ Initialisation des                                                                                                    | reveilu                           | CA                                | CA FS CANTINE<br>FONDS SOCIAL CA |                                 |                               | o            |             |                   |           | 0                |  |
| Eléments financi<br>l'élève                                                                                                    | Eléments financiers de<br>l'élève | со                                |                                  | FS COLL<br>FONDS SOCIAL CO      | DLLEGIEN                      | LEGIEN       |             | 0                 |           | 0                |  |
| Attribution globa<br>primes aux élève                                                                                                    | le des                            | LY                                | LY FS LYCEEN                     |                                 |                               | YCEEN        |             |                   | 0         |                  |  |
| Visualisation élèv                                                                                                    | e                                 | ADEP                              |                                  |                                 | ONSEIL DEPARTEMENTAL          |              | 0           | 0                 |           | N                |  |
| Traitement<br>Listes                                                                                                    |                                   | ADEP94                            |                                  | ADEP94<br>AIDE CONSEIL DEF      |                               |              | 0           |                   |           | N                |  |
| Transfert créance                                                                                                    |                                   |                                   |                                  |                                 |                               |              |             |                   |           |                  |  |
| Paiement<br>Gestion des voya                                                                                                    | 105                               | Mettre à jour les aides locales 🐭 |                                  |                                 |                               |              |             |                   |           |                  |  |
| Gestion des<br>traitements exten                                                                                                    | nes                               | Code*                             |                                  | Libellé court Libellé long      |                               |              | Compt       | e 4112*<br>N      |           |                  |  |
|                                                                                                    | 3                                 | ADEP                              |                                  | ADEP AIDE CONSEIL DEPARTEMENTAL |                               |              | ۲           | $\sim$            | Supprimer |                  |  |
|                                                                                                    |                                   |                                   |                                  | DEP94                           | AIDE CONSEIL DEPARTEMENTAL 9- |              | )4          | ۲                 | 4         | Supprimer        |  |
|                                                                                                    |                                   |                                   |                                  |                                 |                               |              |             |                   |           | Ajouter une aide |  |

#### Dans ADEP2

## II) Dans la nouvelle Appli (remplaçant ADEP) : ADEP 2

**1)** Connectez vous à « ADEP2 » avec vos identifiants de messagerie (portail Arena (sconet.in.ac-creteil.fr), Menu « gestion financière », « Adep2 »

2) vérifier le quotient familial qui est récupéré de GFE puis, lancer le calcul.

- 4) Vous obtenez le montant de l'aide pour les élèves qui sera saisi manuellement dans GFE.
- 5) Vous avez la possibilité d'éditer le fichier

#### Dans GFE

### III )Menu Eléments Financiers de l'élèves / onglet Aide

- 1) Chercher l'élève ou les élèves un à un / Ajouter une aide
- 2) Choisir l'aide « ADEP » et saisir le montant déductible

## 3) Puis « valider »

| ELEMENTS FINANCI            | ERS ELEVES  | sont obligatoires. |        |             | -                          |                 |          |                  |
|-----------------------------|-------------|--------------------|--------|-------------|----------------------------|-----------------|----------|------------------|
| Régime                      | Hébergement | Bourses            | Primes | Aides       | Autres éléments financiers | Régularisations | BIC-IBAN | Commentaire      |
| odification le : 28/06/2016 |             |                    |        |             |                            |                 |          |                  |
|                             | Code aide   |                    |        | sellé aide  |                            | Montant aide*   |          |                  |
|                             |             |                    |        |             |                            |                 | (1)      | Ajouter une aide |
|                             |             |                    |        |             |                            |                 | <b>·</b> |                  |
|                             |             |                    |        | Valider Ann | nuler                      |                 |          |                  |

|   | ELEMENTS FINANCIER<br>* Les champ | LS ELEVES<br>ps signalés par un astérisque | sont obligatoires. |                                          |           |                            |                 |             |                                   |
|---|-----------------------------------|--------------------------------------------|--------------------|------------------------------------------|-----------|----------------------------|-----------------|-------------|-----------------------------------|
|   | Régime                            | Hébergement                                | Bourses            | Primes                                   | Aides     | Autres éléments financiers | Régularisations | BIC-IBAN    | Commentaire<br>Informations élève |
| 2 | Code aide 👔                       |                                            | IA                 | Libellé aide<br>DE CONSEIL DEPARTEMENTAL |           |                            | 2               | tant aide * | Supprimer<br>Ajouter une aide     |
|   |                                   |                                            |                    | 3                                        | alider An | nuler                      |                 |             |                                   |

Enfin faites la simulation puis validez le calcul pour avoir le bordereau des droits constatés et des bourses comme d'habitude.